## **Configure Panasonic KX IP Phones to 2talk**

- 1. On the physical Phone go to "Settings" and scroll down to "Network Setting" and to "Embedded Web" and Click on to all access over Web login page.
- 2. Identify the IP address of the Phone for example 192.168.0.20
- 3. Enter the IP Address to a web browser and login to the web interface of the Panasonic phone
- 4. User Default username and password:
  - Username Admin
  - Password adminpass
- 5. You should see the interface below:

## Panasonic

| KX-UT123X           | Status           | Network  | System  | VoIP    | Telephone | Maintenance |
|---------------------|------------------|----------|---------|---------|-----------|-------------|
| Web Port Close      |                  |          | Version | n Infoi | mation    |             |
| tatus               | Version Inf      | ormation |         |         |           |             |
| Version Information | Model            |          |         | KX-UT   | 123X      |             |
| Network Status      | Operatir         | ng Bank  |         | Bank2   |           |             |
| VOIP Status         | IPL Vers         | ion      |         | 01.14   |           |             |
|                     | Firmware Version |          |         | Bank1:  | 01.061    |             |
|                     |                  |          |         | Bank2:  | 01.133    |             |

6. Click on "VoIP" tab and on the left hand menu click on "Line1"

| /oIP          | Phone Number                      |                                  |  |  |  |  |  |  |  |
|---------------|-----------------------------------|----------------------------------|--|--|--|--|--|--|--|
| SIP Settings  | Phone Number                      | 092814443-1                      |  |  |  |  |  |  |  |
| - Line 1      | SIP URI                           | 092814443-1@sip.2talk.co.nz      |  |  |  |  |  |  |  |
| VoIP Settings | SIP Server                        |                                  |  |  |  |  |  |  |  |
| - Line 1      | Registrar Server Address          | sip.2talk.co.nz                  |  |  |  |  |  |  |  |
| - LIN9 2      | Registrar Server Port             | 5060 [1-85535]                   |  |  |  |  |  |  |  |
|               | Proxy Server Address              | sip.2talk.co.nz                  |  |  |  |  |  |  |  |
|               | Proxy Server Port                 | 5060 [1-85535]                   |  |  |  |  |  |  |  |
|               | Presence Server Address           | sip.2talk.co.nz                  |  |  |  |  |  |  |  |
|               | Presence Server Port              | 5060 [1-85535]                   |  |  |  |  |  |  |  |
|               | Outbound Proxy Server             |                                  |  |  |  |  |  |  |  |
|               | Outbound Proxy Server<br>Address  | sip.2talk.co.nz                  |  |  |  |  |  |  |  |
|               | Outbound Proxy Server Port        | 5060 [1-65535]                   |  |  |  |  |  |  |  |
|               | SIP Service Domain                |                                  |  |  |  |  |  |  |  |
|               | Service Domain                    | sip.2talk.co.nz                  |  |  |  |  |  |  |  |
|               | SIP Source Port                   | SIP Source Port                  |  |  |  |  |  |  |  |
|               | Source Port                       | 5060 [1024-49151]                |  |  |  |  |  |  |  |
|               | SIP Authentication                | SIP Authentication               |  |  |  |  |  |  |  |
|               | Authentication ID                 | 092814443-1                      |  |  |  |  |  |  |  |
|               | Authentication Password           | ••••••                           |  |  |  |  |  |  |  |
|               | DNS                               |                                  |  |  |  |  |  |  |  |
|               | Enable DNS SRV lookup             | Yes No _sipudp. _siptop.         |  |  |  |  |  |  |  |
|               | SRV lookup Prefix for UDP         |                                  |  |  |  |  |  |  |  |
|               | SRV lookup Prefix for TCP         |                                  |  |  |  |  |  |  |  |
|               | Transport Protocol for SIP        |                                  |  |  |  |  |  |  |  |
|               | Transport Protocol                | ● UDP ○ TCP                      |  |  |  |  |  |  |  |
|               | Timer Settings                    |                                  |  |  |  |  |  |  |  |
|               | T1 Timer                          | 500 - milliseconds               |  |  |  |  |  |  |  |
|               | T2 Timer                          | 4 🗸 seconds                      |  |  |  |  |  |  |  |
|               | Timer B                           | 32000 milliseconds [250-64000]   |  |  |  |  |  |  |  |
|               | Timer D                           | 5000 milliseconds [0, 250-84000] |  |  |  |  |  |  |  |
|               | Timer F                           | 32000 milliseconds [250-64000]   |  |  |  |  |  |  |  |
|               | Timer H                           | 32000 milliseconds [250-64000]   |  |  |  |  |  |  |  |
|               | Timer J                           | 5000 milliseconds [0, 250-84000] |  |  |  |  |  |  |  |
|               | Quality of Service (QoS)          |                                  |  |  |  |  |  |  |  |
|               | SIP Packet QoS (DSCP) 0 [0-63]    |                                  |  |  |  |  |  |  |  |
|               | SIP extensions                    | P extensions                     |  |  |  |  |  |  |  |
|               | Supports 100rel (RFC 3282)        | O Yes O No                       |  |  |  |  |  |  |  |
|               | Supports Session Timer (RFC 4028) | 0 seconds [60-65535, 0: Disable] |  |  |  |  |  |  |  |
|               | NAT Identity                      | NAT Identity                     |  |  |  |  |  |  |  |

- Phone Number "2talk Number"
- SIP Url "2Talk <u>Number@sip.2talk.co.nz</u>"
- Registrar Server Address "sip.2talk.co.nz"
- Proxy Server Address "sip.2talk.co.nz"
- Outbound Proxy Address "sip.2talk.co.nz"
- Service Domain "sip.2talk.co.nz"
- Authentication ID "2talk Number"
- Authentication Password "2talk Password"
- 7. Click on Save at the bottom of the web page and let the device restart and apply the Configurations to the phone.
- 8. Once restarted login to the Web login for the phone and Click on the "Telephone" tab and on the left hand panel select "Call Control and Line 1"

| Web Port Close                         | Call Control [Line 1]          |                     |             |                       |  |  |  |  |
|----------------------------------------|--------------------------------|---------------------|-------------|-----------------------|--|--|--|--|
| lephone                                | Call Control                   |                     |             |                       |  |  |  |  |
| Call Control                           | Display Name                   |                     | 2talk       |                       |  |  |  |  |
| - Line 1                               | Voice Mail Acce                | ss Number           |             |                       |  |  |  |  |
| Tone Settings                          | Enable Shared                  | Call                | ⊙ Yes 		 No |                       |  |  |  |  |
| Telephone Settings<br>Import Phonebook | Synchronize Do<br>Call Forward | Not Disturb and     | ○ Yes ම No  |                       |  |  |  |  |
| Export Phonebook                       | Resource List U                | JRI                 |             |                       |  |  |  |  |
| Application Settings                   | Dial Plan                      |                     |             |                       |  |  |  |  |
|                                        | Dial Plan (max                 | 500 columns)        |             | h.                    |  |  |  |  |
|                                        | Call Even If Dial<br>Match     | Plan Does Not       | ● Yes ○ No  |                       |  |  |  |  |
| C                                      | Call Features                  |                     |             |                       |  |  |  |  |
|                                        | Block Caller ID                |                     | ⊙ Yes 		 No |                       |  |  |  |  |
|                                        | Block Anonymous Call           |                     | ⊙ Yes ● No  |                       |  |  |  |  |
|                                        | Do Not Disturb                 |                     | ⊙ Yes ◉ No  |                       |  |  |  |  |
| C                                      | all Forward                    |                     |             |                       |  |  |  |  |
|                                        | the same this sect             | Enable Call Forward |             | ⊙ Yes 		 No           |  |  |  |  |
|                                        | Unconditional                  | Phone Number        |             |                       |  |  |  |  |
|                                        | 2                              | Enable Call Forward |             | ⊙ Yes <sup>●</sup> No |  |  |  |  |
|                                        | Busy                           | Phone Number        |             |                       |  |  |  |  |
|                                        |                                | Enable Call Forward |             | ⊙ Yes <sup>●</sup> No |  |  |  |  |
|                                        | No Answer                      | Phone Number        |             |                       |  |  |  |  |
|                                        |                                | Ring Count          |             | 3 count(s) [0, 2-20]  |  |  |  |  |
|                                        |                                | S                   | ave Cano    | cel                   |  |  |  |  |

- Display Name "Name to Display on the Screen of phone"
- Voicemail Access Number "\*55"

9. On the Left hand panel Click "Tone Setting"

| Web Port Close       | Tone Settings    |                                           |  |  |  |  |  |
|----------------------|------------------|-------------------------------------------|--|--|--|--|--|
| Telephone            | Dial Tone        |                                           |  |  |  |  |  |
| Call Control         | Tone Frequencies | 400                                       |  |  |  |  |  |
| - Line 1             | Tone Timings     | 60,0                                      |  |  |  |  |  |
| Tone Settings        | Busy Tone        |                                           |  |  |  |  |  |
| Telephone Settings   | Tone Frequencies | 480,620<br>60,500,440                     |  |  |  |  |  |
| Import Phonebook     | Tone Timings     |                                           |  |  |  |  |  |
| Application Settings | Ringing Tone     |                                           |  |  |  |  |  |
|                      | Tone Frequencies | 440,480                                   |  |  |  |  |  |
|                      | Tone Timings     | 60,2000,3940                              |  |  |  |  |  |
|                      | Stutter Tone     |                                           |  |  |  |  |  |
|                      | Tone Frequencies | 350,440                                   |  |  |  |  |  |
|                      | Tone Timings     | 560,100,100,100,100,100,100,100,100,100,1 |  |  |  |  |  |
|                      | Reorder Tone     |                                           |  |  |  |  |  |
|                      | Tone Frequencies | 480,620                                   |  |  |  |  |  |
|                      | Tone Timings     | 60,250,190                                |  |  |  |  |  |
|                      |                  | Save Cancel                               |  |  |  |  |  |

- Tone Frequencies "400"
- 10. Click on Save and let phone reboot. Once restarted your phone is ready to be used on 2talk details.